Allez sur le site Web de BMX Sherbrooke : bmxsherbrooke.org

Dans le menu à gauche, cliquez sur COURS & INSCRIPTIONS

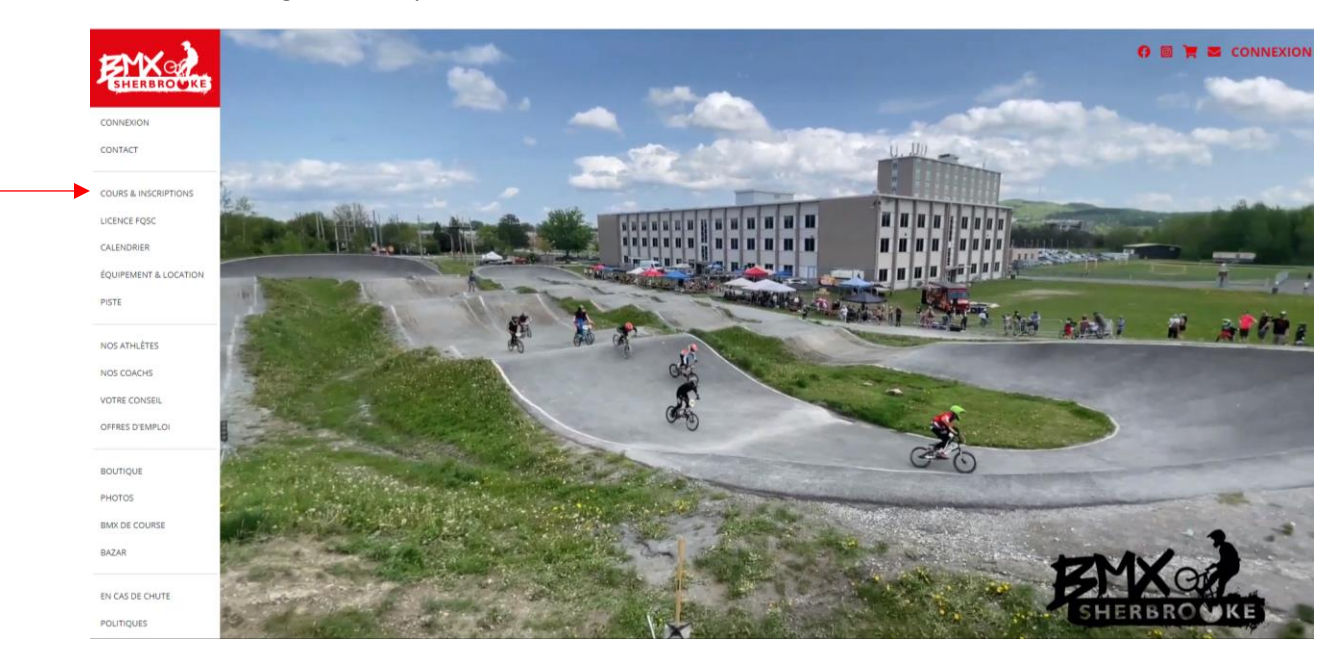

Vous trouverez ici la liste de tous les cours offerts. Cliquez sur : INSCRIPTION

Cliquez ensuite sur le lien qui vous amène vers la plateforme d'inscription

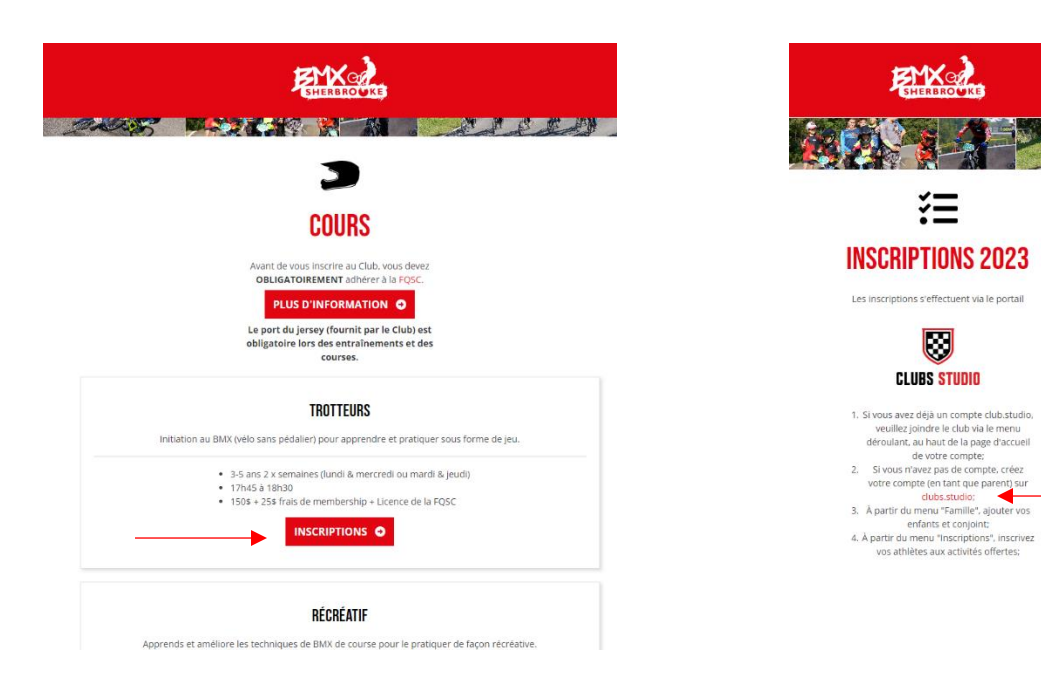

### Entrez vos informations (Vous devez entrer les informations du PARENT)

Un courriel vous sera envoyé pour vérifier votre identité. Cliquez sur le lien dans le courriel.

Cliquez sur Joindre un Club puis cliquez sur BMX Sherbrooke.

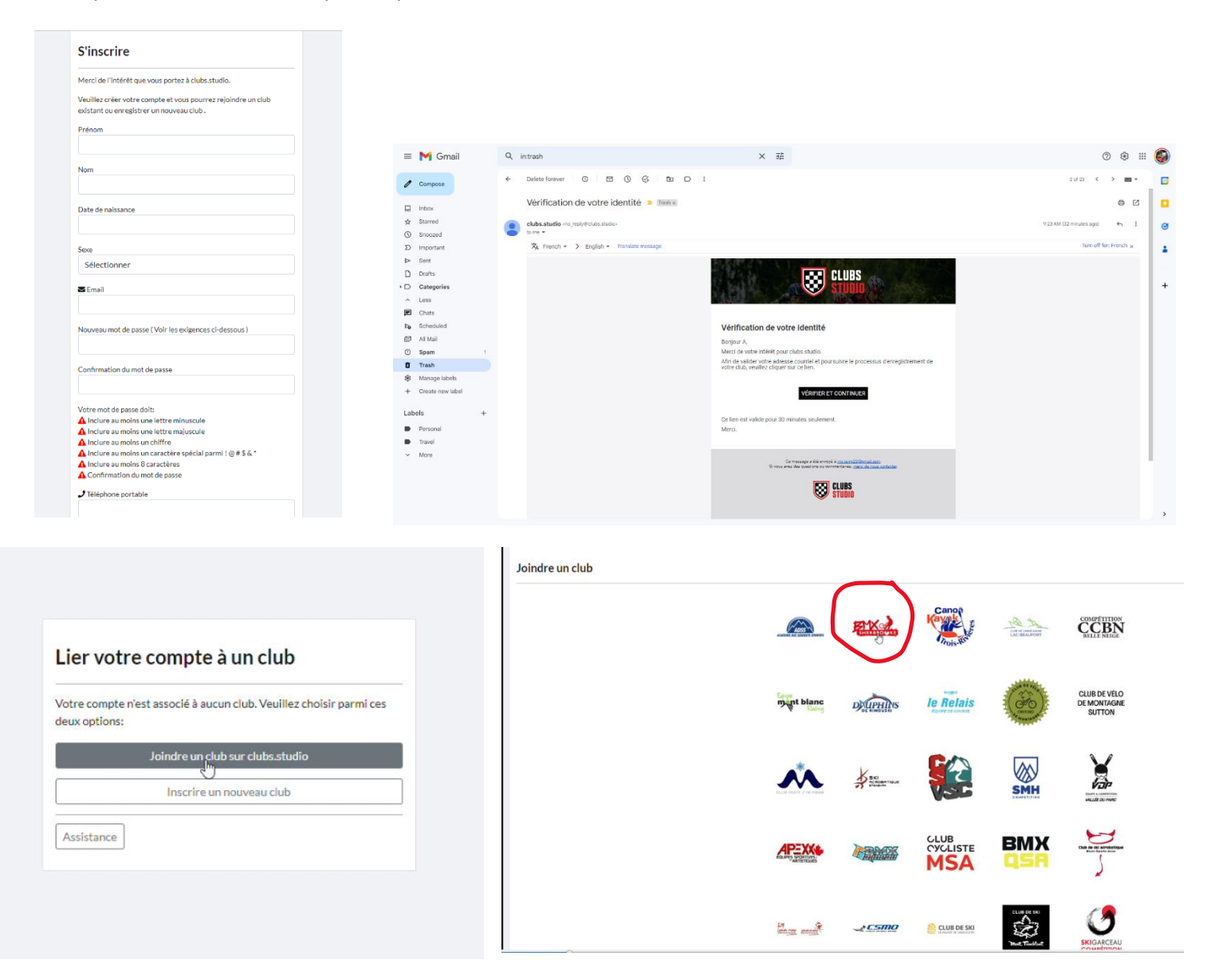

| SHEADROWKS    |                                      |                          | 4                                                      |
|---------------|--------------------------------------|--------------------------|--------------------------------------------------------|
| Accueil       |                                      | BROOKE SKIVELO           |                                                        |
| Profil        |                                      |                          | DJLIVESTUDIO                                           |
| Famille       |                                      | 000                      |                                                        |
| Inscriptions  |                                      |                          |                                                        |
| Facturation   | PERFORI                              | MANCENC                  |                                                        |
| Affectations  | SEN-200 SA                           | didao can-am HOP STATION |                                                        |
| Messages      |                                      | 600                      |                                                        |
| Discussions   |                                      |                          |                                                        |
| Infolettres   |                                      |                          |                                                        |
| Boutique      | Calendrier Févr. 2023                | 《 〈 □ 曲 会 〉 >>           | <ul> <li>Févr. 2023</li> <li>D. J. M. M. J.</li> </ul> |
| Bazar         |                                      |                          | 1 4 2 1                                                |
| Photos        | Aucun événement trouvé en Févr. 2023 |                          | 5 * 5 * 7 * 5 * 9 *<br>0 (1) 0 0 0                     |
| Répertoire    | e.                                   | н<br>Т                   | $\begin{array}{cccccccccccccccccccccccccccccccccccc$   |
| Formulaires   |                                      |                          | 19 4 20 4 21 4 22 4 23 -<br>10 10 10 10 10             |
| Documents     |                                      |                          |                                                        |
| Liens         |                                      |                          |                                                        |
| Résultats     |                                      |                          | BMX Sherbr                                             |
|               |                                      |                          | Territ Paren 18 19                                     |
| Objets perdus |                                      |                          | March and a state                                      |
| Objets perdus |                                      |                          | Sulvies Tak                                            |

Vous serez dirigé dans votre compte, cliquez sur FAMILLE

Cliquez ensuite sur Ajouter des membres à la famille (choisir Athlète)

|          |                                     |                       |                                                            | BMX Sherbro      | ooke 🕶 Admin en Contact   | Déconnexion |
|----------|-------------------------------------|-----------------------|------------------------------------------------------------|------------------|---------------------------|-------------|
| 🔰 🛛 Fa   | mille                               |                       |                                                            |                  | + Ajouter des membres à l | a famille 🔹 |
| *        | litulaire du compte principal       | I                     |                                                            |                  | + Athlète<br>+ Membre     | _           |
| ☆        | Catégorie                           | Nom                   | Téléphone mobile                                           | Courriel         | 0                         | ß           |
| *        |                                     | Remy, Marie-Christine | 819-437-7783                                               | m-c.remy@live.ca | 0                         | ß           |
|          | 15-17 ans-M                         | Remy, Viktor          | 819-437-7783                                               |                  |                           | ß           |
| ions 🏠   | 9-10 ans-M                          | Remy, Arielle         | 819-437-7783                                               |                  |                           |             |
| on       |                                     |                       |                                                            |                  |                           |             |
| 5        |                                     |                       |                                                            |                  |                           |             |
|          |                                     |                       |                                                            |                  |                           |             |
| ons      | Centre de services<br>colaire de la | Short Ville de        |                                                            |                  | VÉLO                      |             |
| res      | Ouébec                              |                       | Ke CONSEIL<br>SPORT LOISIR                                 | <b>32</b> :      | SHERBRO                   | KE          |
| e        | Quebee                              |                       | UNIR. AGIR.                                                | -                |                           |             |
|          |                                     |                       |                                                            |                  |                           |             |
|          |                                     |                       |                                                            |                  |                           |             |
| bire     |                                     |                       |                                                            |                  |                           |             |
| res      |                                     |                       |                                                            |                  |                           |             |
| nts      |                                     |                       |                                                            |                  |                           |             |
|          |                                     |                       |                                                            |                  |                           |             |
| ts       |                                     |                       |                                                            |                  |                           |             |
| s perdus |                                     |                       |                                                            |                  |                           |             |
|          |                                     |                       |                                                            |                  |                           |             |
|          |                                     |                       |                                                            |                  |                           |             |
|          |                                     |                       |                                                            |                  |                           |             |
| +        |                                     |                       |                                                            |                  |                           | ÷           |
|          |                                     | Capyright @2023       | I cluba atudio Toua droita néaervéa ( Termea et conditiona |                  |                           |             |

Remplissez les informations de votre **ENFANT**. Si vous n'avez pas encore son numéro de plaque ou son numéro de licence, vous pourrez revenir l'ajouter plus tard. Cliquez ensuite sur **ENREGISTRER** 

| ZMX           | Ville                           | Province                                     | Code postal                                        | Pays           |  |
|---------------|---------------------------------|----------------------------------------------|----------------------------------------------------|----------------|--|
| SHERBROWKE    | Sherbrooke                      | Québec                                       | J1R0N6                                             | Canada         |  |
| Accueil       | Numéro d'assurance maladie      |                                              |                                                    |                |  |
| Profil        |                                 |                                              |                                                    |                |  |
| Famille       | Expiration de l'assurance mala  | die date                                     |                                                    |                |  |
| nscriptions   |                                 |                                              |                                                    |                |  |
| Facturation   | Nom du contact d'urmanes        |                                              |                                                    |                |  |
| Affectations  | Nom du contact d'urgence        |                                              |                                                    |                |  |
| Messages      |                                 |                                              |                                                    |                |  |
| Discussions   | Numéro de contact d'urgence     |                                              |                                                    |                |  |
| Infolettres   |                                 |                                              |                                                    |                |  |
| Boutique      | Conditions médicales et spécia  | les (allergies, médicaments prescrits, bless | ires, handicaps, etc.)                             |                |  |
| Bazar         |                                 |                                              |                                                    |                |  |
| Photos        | Les informations de santé salei | as al dassus nauralant litra markanias nun   | les entrelles un envir la enfrantien et la traiter | and divergence |  |
| Répertoire    | Les informations de sante saisi | es choessus pourraient etre partagees avec   | les entraineurs pour la prevention et le traiten   | ient o urgence |  |
| Formulaires   | No. 1                           |                                              |                                                    |                |  |
| Documents     | No plaque PQSC                  |                                              |                                                    |                |  |
| Liens         |                                 |                                              |                                                    |                |  |
| Résultats     | No de Ilcense FQSC              |                                              |                                                    |                |  |
| Objets perdus |                                 |                                              |                                                    |                |  |
|               |                                 |                                              |                                                    |                |  |
|               |                                 |                                              |                                                    |                |  |
|               | Enregistrer Annuler             |                                              |                                                    |                |  |

Une fois le profil de votre enfant enregistré, dans **FAMILLE**, vous pourrez cliquer sur l'icône en forme d'œil pour faire des modifications ou ajouter une photo.

| Accueil<br>Profil<br>Famille | ☆ Catégorie<br>★<br>☆ 15-17 ans-M | Nom<br>Remy, Marie-Christine | Téléphone mobile<br>819-437-7783 | Courriel<br>m-cremv@live.ca      | ٢        |
|------------------------------|-----------------------------------|------------------------------|----------------------------------|----------------------------------|----------|
| Profil<br>Famille            | ★ 15-17 ans-M                     | Remy, Marie-Christine        | 819-437-7783                     | m-c.remv@live.ca                 |          |
| Famille                      | ☆ 15-17 ans-M                     |                              |                                  |                                  | 0        |
| Inscriptions                 |                                   | Remy, Viktor                 | 819-437-7783                     |                                  |          |
| inseriperatis                | ☆ 9-10 ans-M                      | Remy, Arielle                | 819-437-7783                     |                                  | 0        |
| acturation                   |                                   |                              |                                  |                                  |          |
| Affectations                 |                                   |                              |                                  |                                  |          |
| Messages                     |                                   | N/A                          |                                  |                                  |          |
| Discussions                  | VELO                              | w/                           | FOCO                             | Centre de services Colaire de la | Ville de |
| folettres                    | SHERBR                            | CONSEIL<br>SPORT LOISIN      | FUSC                             | Ouébec                           | nersrook |
| outique                      | 011211211                         | DE L'ESTRIE -                |                                  | Quebee                           |          |
| Bazar                        |                                   |                              |                                  |                                  |          |
| Photos                       |                                   |                              |                                  |                                  |          |
| Répertoire                   |                                   |                              |                                  |                                  |          |
| Formulaires                  |                                   |                              |                                  |                                  |          |
| Documents                    |                                   |                              |                                  |                                  |          |
| iens                         |                                   |                              |                                  |                                  |          |
|                              |                                   |                              |                                  |                                  |          |
| Résultats                    |                                   |                              |                                  |                                  |          |

Ajoutez une photo de votre enfant dans son profil, qui sera ensuite affichée sur le site Web du Club sous le menu **NOS ATHLÈTES** 

|               |                                                              |                                                               | BMX Sherbrooke 👻 Admin | en Contact Déconne | exion |
|---------------|--------------------------------------------------------------|---------------------------------------------------------------|------------------------|--------------------|-------|
| ^ Ur          | rgence                                                       | Marie-Christine Remy 819-437-7783                             |                        |                    | ^     |
|               | réé le                                                       | 11-01-2023                                                    |                        |                    |       |
| SHERBROWKE Ca | atégorie                                                     | 15-17 ans-M                                                   |                        |                    |       |
| No            | o plaque FQSC                                                | 878                                                           |                        |                    |       |
| Ne            | o de license FQSC                                            | 50231                                                         |                        |                    |       |
| Accuell       |                                                              |                                                               |                        |                    |       |
| rofil         |                                                              |                                                               |                        |                    |       |
| mille P       | hoto                                                         |                                                               |                        |                    | 1     |
| criptions     | lieto                                                        |                                                               |                        |                    | 1     |
| acturation    |                                                              |                                                               |                        |                    |       |
| ffectations   |                                                              |                                                               |                        |                    |       |
| essages       |                                                              |                                                               |                        |                    |       |
| liscussions   |                                                              |                                                               |                        |                    |       |
| lafalattaas   |                                                              |                                                               |                        |                    |       |
| Infolettres   |                                                              |                                                               |                        |                    |       |
| Boutique      |                                                              |                                                               |                        |                    |       |
| azar          | Viktor<br>Remy                                               |                                                               |                        |                    |       |
| hotos         |                                                              |                                                               |                        |                    |       |
| épertoire     |                                                              |                                                               |                        |                    | -     |
| ormulaires Dr | références                                                   |                                                               |                        |                    |       |
| Documents     | references                                                   |                                                               |                        |                    |       |
| iens Al       | bonnement à l'infolettre                                     |                                                               |                        |                    |       |
| ésultats Ar   | bonnement à l'annuaire                                       |                                                               |                        |                    | 1     |
| Objets perdus | honormont and notifications per coursial                     |                                                               |                        | _                  |       |
| A             | bonnement aux notifications par courrier                     |                                                               |                        | -                  |       |
| Af            | fficher mon nom, ma photo et fonction sur le site web (athlè | tes, entraîneurs, membre du conseil d'administration)         |                        |                    | - 11  |
|               |                                                              |                                                               |                        |                    |       |
|               |                                                              |                                                               |                        |                    |       |
|               |                                                              |                                                               |                        |                    | •     |
|               | Copyright                                                    | ©2022 clubsatudio Tous droits relaensis (Termes et conditions |                        |                    |       |

Cliquez ensuite sur **INSCRIPTIONS** pour inscrire les membres de votre famille à un cours

| EX.                                                                           |                                        | Mates Wathre          |                 | 4                               |
|-------------------------------------------------------------------------------|----------------------------------------|-----------------------|-----------------|---------------------------------|
| Accuell                                                                       |                                        |                       |                 | 。<br>Nレ                         |
| Profil                                                                        |                                        |                       |                 | DJLIVESTUDIO.COM                |
| Famille                                                                       |                                        | 0 00 0                |                 |                                 |
| Inscriptions                                                                  | 4                                      |                       |                 |                                 |
| Facturation                                                                   |                                        | PERFORM               | NANCENC         |                                 |
| Affectations                                                                  | (*                                     | OP STATION SEC.200 SK | idoo can-am     |                                 |
| Messages                                                                      | `````````````````````````````````````` | $\circ \lor \diamond$ |                 |                                 |
| Discussions                                                                   |                                        |                       |                 |                                 |
| Infolettres                                                                   | 0 1 11 F/ 0000                         |                       |                 | <ul> <li>Févr. 2023</li> </ul>  |
| Batar                                                                         | Calendrier Fevr. 2023                  |                       | « « u m m m » » | D L M M J V                     |
| Photos                                                                        | Aucun événement trouvé en Févr. 2023   |                       |                 | 5 * 5 * 7 * 5 * 7 * 10 *        |
| 1110003                                                                       |                                        |                       | . *             | 12 + 12 + 14 + 12 + 12 + 17 +   |
| Répertoire                                                                    |                                        |                       |                 | 19 * 20 * 21 * 22 * 23 * 34 *   |
| Répertoire<br>Formulaires                                                     |                                        |                       |                 |                                 |
| Répertoire<br>Formulaires<br>Documents                                        |                                        |                       |                 | 25 + 27 + 28 +                  |
| Répertoire<br>Formulaires<br>Documents<br>Liens                               |                                        |                       |                 | 25 + 27 + 28 +<br>0 + 0 = 0     |
| Répertoire<br>Formulaires<br>Documents<br>Liens<br>Résultats                  |                                        |                       |                 | 25 + 27 + 25 +<br>BMX Sherbrook |
| Répertoire<br>Formulaires<br>Documents<br>Liens<br>Résultats<br>Objets perdus |                                        |                       |                 | BMX Sherbrook                   |
| Répertoire<br>Formulaires<br>Documents<br>Liens<br>Résultats<br>Objets perdus |                                        |                       |                 | BMX Sherbrook                   |
| Répertoire<br>Formulaires<br>Documents<br>Liens<br>Résultats<br>Objets perdus |                                        | 800                   | Prus DE         | BMX Sherbrook                   |

Dans le haut de la liste, vous verrez le nom de votre enfant. Choisissez le cours pour chacun de vos enfants. Si vous avez plus d'un enfant, la liste des cours s'affichera pour chaque enfant (faites défiler pour voir chaque enfant)

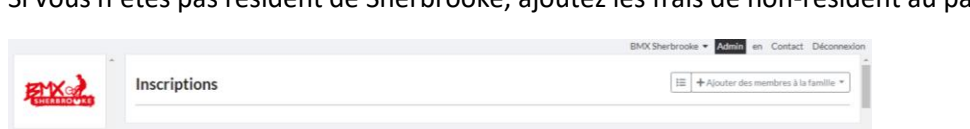

Si vous n'êtes pas résident de Sherbrooke, ajoutez les frais de non-résident au panier.

| cuell                                                                                       | Des trais annuels supplementaires peuvent etre ajoutes automatiquement à votre panier.                                                                                                    |                |                         |                        |
|---------------------------------------------------------------------------------------------|----------------------------------------------------------------------------------------------------|----------------|-------------------------|------------------------|
| ofil                                                                                        |                                                                                                    |                |                         |                        |
| mille                                                                                       | Permy Arielle (9-10 ans-M                                                                                                    |                |                         |                        |
| criptions                                                                                   |                                                                                                    |                |                         |                        |
| cturation                                                                                   | Activité                                                                                                    | Palements      | Prix                    | Inscripti              |
| ectations                                                                                   | - Frais non-résident (Sherbrooke )                                                                                                    | 01-02-         | 100%                    | R Ajouter au           |
|                                                                                             | Obligatoire pour toute inscription des athlètes non-résidents de Sherbrooke (Un seul frais non-résident par famille)                                                                                                    | 2023           | 10000                   | panier                 |
| ssages                                                                                      | Frais remboursable par votre municipalite (iorsqu applicable )                                                                                                    | 12/12/201      |                         |                        |
| cussions                                                                                    | Recreatif                                                                                                    | 2023           | 100% 275.00\$           | R Ajouter a            |
| olettres                                                                                    | 2. Recreatif 10 ans et + Lundi & Mercredi                                                                                                    | 2020           |                         | panier                 |
|                                                                                             | Apprends et amenore les techniques de bivix de course pour le praciquer de raçon recreacive                                                                                                    |                |                         |                        |
| tique                                                                                       | EST-CE POUR MOI? Je suis nouveau dans ce sport. Je veux prendre mon temps pour bien apprendre les téchniques.                                                                                                    |                |                         |                        |
| utique                                                                                      | EST-CE POUR MOI? Je suis nouveau dans ce sport. Je veux prendre mon temps pour bien apprendre les techniques.<br>2X Semaine: Les lundis 19h15 à 20h15 & mercredis 18h00 à 19h00                                                                                                    |                |                         |                        |
| utique<br>zar<br>otos                                                                       | EST-CE POUR MOR? Je suis nouveau dans ce sport. Je veux prendre mon temps pour bien apprendre les techniques.<br>2X Semaine: Les lundis 19h15 à 20h15 & mercredis 18h00 à 19h00                                                                                                    |                |                         |                        |
| utique<br>tar<br>otos<br>sertoire                                                           | EST-CE POUR MOI! Je suis nouveau dans ce sport. Je veux prendre mon temps pour bien apprendre les techniques.<br>2X Semaine: Les lundis 19h15 à 20h15 & mercredis 18h00 à 19h00<br>"Frait non-résident obligation le lorsqu'applicable<br>"La sour de la compande ablanchien de personantes et de provense La instance tariate une l'instancia. Par fait de SE                                                                                                    |                |                         |                        |
| utique<br>ar<br>otos<br>pertoire                                                            | EST-CE POUR MOI! Je suis nouveau dans ce sport. Je veux prendre mon temps pour blen apprendre les techniques.<br>2X Semaine: Les lundis 19h15 & 20h15 & mercredis 10h00 & 19h00<br>"Frais non-résident obligatorie lorsqu'applicable<br>* Le port du Jerney est obligatorie lors des entrainements et des courses. Le jerney est inclus avec l'inscription. Des frais de 55<br>signaliguent our un insrey restonailes. Proodes et la boutique via le portail pour commander le lerser.                                                                                                    |                |                         |                        |
| itique<br>ar<br>itos<br>ertoire<br>mulaires                                                 | EST-CE POUR MOC? As usin nouveau dans ce sport. Je vexo prendre mon temps pour blen apprendre les techniques.<br>ZX Semaine: Les lundis 19h15 à 20h15 & mercredis 18h00 à 19h00<br><sup>14</sup> Fraits non-résident obligatorie lonzqu'applicable<br><sup>14</sup> Le port du jenney est obligatorie no des entraînements et des courses. Le jerney est inclus avec l'inscription. Des frais de 55<br>s'appliquent pour un jerse personnalisé. Prodeide à la boutique via le portail pour commander le jerse.<br><sup>1</sup> La liserne de la FOSC est obligatorie.                                                                                                    |                |                         |                        |
| itique<br>ar<br>itos<br>iertoire<br>mulaires<br>cuments                                     | EST-CE POUR MOC! Je suis nouveau dans ce sport. Je veus prendre mon temps pour blen apprendre les techniques.<br>2K Semaine: Les lundis 19h15 à 20h15 & mercredis 18h00 à 19h00<br>"Fraits non-résident obligatoire lorsqu'applicable<br>"Le port du jenywes cholipatoire on des entraînements et des courses. Le jenny-est inclus svec l'inscription. Des frais de SS<br>s'applicament pour un jerse personnalisi. Procides à la boutique via le portail pour commander le jersey.<br>"La licence de la FQSC est obligatoire.<br>Récréatif                                                                                                    | 01-02-         | 1008 275.00\$           | R Ajouter as           |
| ntique<br>ar<br>tos<br>vertoire<br>mulaires<br>cuments<br>15                                | EST-CE POUR MOI! Je suis nouveau dans ce sport. Je veau prendre mon temps pour blen apprendre les techniques.<br>2X Semaine: Les lundis 19h15 à 20h15 & mercredis 18h00 à 19h00<br>"Frais non-résident obligatoire lorsqu'applicable<br>" Le port du Jersey est obligatoire lorsqu'applicable<br>Stapplicamp pour un jerse personnis. Procédez à la boutique via le portail pour commander le jerse.<br>* La licence de la FUSC est obligatoire.<br>Récréatif<br>2. Recréatif 5-9 ans Lundi & Mercredi                                                                                                    | 01-02-<br>2023 | 100% 275.005            | Ajouter as panier      |
| tique<br>ar<br>tos<br>ertoire<br>mulaires<br>uments<br>is<br>utats                          | EST-CE POUR MOC! Je suis nouveau dans ce sport. Je veus prendre mon temps pour blen apprendre les techniques.<br>ZX Semaine: Les lundis 19h15 à 20h15 6, mercredis 18h00 à 19h00<br>"Frais non-résident obligatorie lonzqu'applicable<br>"Le port du jennye sto elitaptich on des entraîhements et des courses. Le jenny est inclus avec l'inscription. Des frais de 55<br>s'appliquent pour un jerse parsonnalisé. Produéez à la boutique via le portail pour commander le jersey.<br>"La lorence du jennye stoligatorie.<br>Récréatif<br><b>2. Récréatif 5-9 ans Lundi &amp; Mercredi</b><br><b>Apprendis et ambiens les tachniques de IbNC de course pour le pratiquer de façon récréative</b>                                                                                                    | 01-02-<br>2023 | 100% 275.00\$           | R Ajouter an<br>panier |
| tique<br>ar<br>tos<br>ertoire<br>nulaires<br>uments<br>s<br>uments                          | EST-CE POUR MOC! Je suis nouveau dans ce sport. Je veus prendre mon temps pour blen apprendre les techniques.<br>2K Semaine: Les lundis 19h15 à 20h15 & mercredis 18h00 à 19h00<br><sup>4</sup> Fraits non-résident obligatoire licragu/applicable<br><sup>4</sup> Le port du lerywest ebilipatoire no des entraîhements et des courses. Le jenny est inclus wec l'inscription. Des frais de 55<br><sup>4</sup> s'applicament pour un jerser personnalisie. Procidez à la boutique via le portail pour commander le jersey.<br><sup>4</sup> La france de la FQBC est obligatoire.<br><b>Récretatif</b><br><b>5. Recrétatif 5.9 ans Lundi &amp; Mercredi</b><br>Apprende ta multilions les techniques de BDX de course pour le pratiquer de façon-récréative<br>EST-CE POUR MOI! Je suis nouveau dans ce sport. Je veux prendre mon temps pour blen apprendre les techniques.                                 | 01-02-<br>2023 | 100% <sup>275,005</sup> | Ajouter au<br>panier   |
| tique<br>ar<br>tos<br>ertoire<br>mulaires<br>uments<br>uments<br>us<br>ultats<br>ets perdus | EST-CE POUR MOI! Je suis nouveau dans ce sport. Je veux prendre mon temps pour blen apprendre les techniques. 2X Semaine: Les lundis 19h15 4 20h15 & mercredis 18h00 à 19h00 <sup>47</sup> Frais non-résident obligatoire lorsqu'applicable <sup>14</sup> Le port du jerney est obligatoire lors des entrainhements et des courses. Le jerney est Inclus avec l'inscription. Des frais de 55 stapoligaent oour unjersey personnalis. Proobde a la boutique via le portail pour commander le jerney. <sup>14</sup> La fort du jerney est obligatoire. Récréatif 2. Récréatif 5-9 ans Lundi & Mercredi Apprend: et ambitore les techniques de BIXX de course pour le pratiquer de façon récreistive EST-CE POUR MOI! Je suis nouveau dans ce sport. Je veux prendre mon temps pour blen apprendre les techniques. 2X Semaine. Les lundis & mercredis                                                           | 01-02-<br>2023 | 100% 275.00\$           | Ajouter au<br>panier   |
| utique<br>tar<br>otos<br>pertoire<br>mulaires<br>cuments<br>ns<br>aultats<br>jets perdus    | EST-CE POUR MOC! As sub nouveau dans ce sport. Je vexe prendre mon temps pour blen apprendre les techniques.<br>ZX Semaine: Les lundis 19h15 à 20h15 & mercredis 18h00 à 19h00<br>"Frais non-résident obligatorie lonzqu'applicable<br>"Le port du jenney set obligatorie no des entraînements et des courses. Le jenney est inclus avec l'inscription. Des frais de 55<br>s'appliquent pour un jerse personnalisé. Prodeidez à la boutique via le portail pour commander le jersey.<br>"La liserne de la FGCS est obligatorie.<br>Récréatif 5-9 ans Lundi & Mercredi<br>Apprendir et améliore les techniques dans course pour le pratiquer de façon récréative.<br>EST-CE POUR MOC! Je sub nouveau dans ce sport. Je vexus prendre mon temps pour blen apprendre les techniques.<br>ZX Semaine: Les lundis à mercredis.<br>18h00 à 19h00                                                                    | 01-02-<br>2023 | 100% 275.005            | R Ajouter an<br>panier |
| utique<br>tar<br>btos<br>xertoire<br>mulaires<br>cuments<br>ns<br>sultats<br>jets perdus    | EST-CE POUR MOC! Je suis nooveau dans ce sport. Je veus prendre mon temps pour blen apprendre les techniques.<br>ZX Semaine: Les lundis 19h15 à 20h15 & mercredis 18h00 à 19h00<br>"Frais non-résident obligatorie loncay/applicable<br>"Le port du prevest ebligatorie done des entraînements et de scourses. Le jerney est inclus avec l'inscription. Des frais de 55<br>s'appliquent pour un jerney personnalisé. Produéez à la boutique via le portail pour commander le jerney.<br>"La forma de la FQSC est obligatorie.<br>Récréatif<br>2. Récréatif 5-9 ans Lundi & Mercredi<br>Apprende tambiero les tachniques de BMX de course pour le pratiquer de façon récréative.<br>EST-CE POUR MOC! Je suis nouveau dans ce sport. Je veus prendre mon temps pour blen apprendre les techniques.<br>ZX Semaine: Les lundis & mercredis<br>18h00 à 19h00<br>"Frais non résident obligatorie loncay/applicable | 01-02-<br>2023 | 100% 275.00\$           | RAjouter av<br>panier  |

C'est aussi ici que vous pouvez ajouter la location d'un vélo ou d'un casque (**assurez-vous de bien choisir la grandeur du vélo** de location, le cas échéant) \*La grandeur du pilote associé à la grandeur du vélo est indiqué sous chaque grandeur de vélo.

|                                                                                                    | BMA Sherbrooke * Abuilte en u | ontact Deconn       |
|----------------------------------------------------------------------------------------------------|-------------------------------|---------------------|
| Reservatoris congatories, seron la disponitorité des entraineurs.<br>SÉANCE D'UNE HEURE (location du BMX et Full-Face Incluse) |                               |                     |
| Location<br>D. Location : BMX Grandeur MINI Lundi & Mercredi<br>Grandeur du pilote : 3°10° à 4°2°                              | 01-02-<br>2023 100% 120.005   | R Alouter au panier |
| Location<br>D. Location : BMX Grandeur MINI Mardi & jeudi<br>Grandeur du pilote: 3°10° à 4°2°                                  | 01-02-<br>2023 100% 120.00\$  | Ajouter au panier   |
| Location<br>E. Location : BMX Grandeur JUNIOR Lundi & Mercredi<br>Grandeur du pilote: 4127 à 4167                              | 01-02-<br>2023 100% 120.00\$  | Ajouter au panier   |
| Location<br>E. Location : BMX Grandeur JUNIOR Mardi & Jeudi<br>Grandeur du pilote: 4'2" 84'6"                                  | 01-02-<br>2023 100% 120.00\$  | Ajouter au panier   |
| Location<br>F. Location : BMX Grandeur EXPERT Lundi & Mercredi<br>Grandeur du pilote: 476° à 410°                              | 01-02-<br>2023 100% 120.00\$  | Ajouter au panier   |
| Location<br>F. Location : BMX Grandeur EXPERT Mardi & Jeudi<br>Grandeur du pilote: 416° à 410°                                 | 01-02-<br>2023 100% 120.00\$  | Ajouter au panier   |
| Location<br>G. Location : BMX Grandeur EXPERT XL Lundi & Mercredi<br>Grandeur du pilote : 4'6'' à 5'2''                        | 01-02-<br>2023 100% 120.00\$  | Ajouter au panier   |
| Location<br>G. Location : BMX Grandeur EXPERT XL Mardi & Jeudi<br>Grandeur du pilote: 416" # 5.2"                              | 01-02-<br>2023 100% 120.005   | R Alouter au panier |
| Location<br>K. Location : FULL FACE Grandeur SMALL Lundi & Mercredi                                                            | 01-02-<br>2023 100% 60.00\$   | Ajouter au panier   |
| Location<br>K. Location : FULL FACE Grandeur SMALL Mardi & jeudi                                                               | 01-02-<br>2023 100% 60.00\$   | R Ajouter au panier |
| Location<br>Location : FULL FACE Grandeur MEDIUM Lundi & Mercredi                                                              | 01-02-<br>2023 100% 60.00\$   | Ajouter au panier   |

| EXX                                    |                                      |                                                                         |
|----------------------------------------|--------------------------------------|-------------------------------------------------------------------------|
| Accuell                                | TERRAGEMENT + EXCAVATION             |                                                                         |
| Profil                                 |                                      | DJLIVESTUDIO.COM                                                        |
| Famille                                |                                      | a Pro                                                                   |
| Inscriptions                           |                                      |                                                                         |
| Facturation                            |                                      | PERFORMANCE                                                             |
| Affectations                           |                                      | NOP STATION SECODO Ski-doo can-am                                       |
| Messages                               |                                      | SV S                                                                    |
| Discussions                            |                                      |                                                                         |
| Infolettres                            |                                      |                                                                         |
| Boutique                               | Calendrier Févr. 2023                | 《《 《 □ 箇 冊 > >> 《 Févr. 2023                                            |
| Bazar                                  |                                      | L M M J V<br>1+2+3+7                                                    |
| Photos                                 | Aucun événement trouvé en Févr. 2023 | * 5 + 5 + 7 + 5 + 7 + 15 + 1                                            |
|                                        |                                      | 12 + 13 + 14 + 13 + 13 + 17 + 1                                         |
| Répertoire                             |                                      |                                                                         |
| Répertoire<br>Formulaires              |                                      | 19 + 30 + 21 + 21 + 23 + 23 + 24 + 2<br>10 - 11 - 11 - 11 - 11 + 24 + 2 |
| Répertoire<br>Formulaires<br>Documents |                                      | 37 + 32 + 21 = 21 + 23 + 24 + 24 + 24 + 24 + 24 + 24 + 24               |

Cliquez ensuite sur **BOUTIQUE** pour choisir votre jersey. 1 seul jersey par inscription.

Choisissez le jersey approprié et la grandeur du jersey

With to

.......

Objets perdus

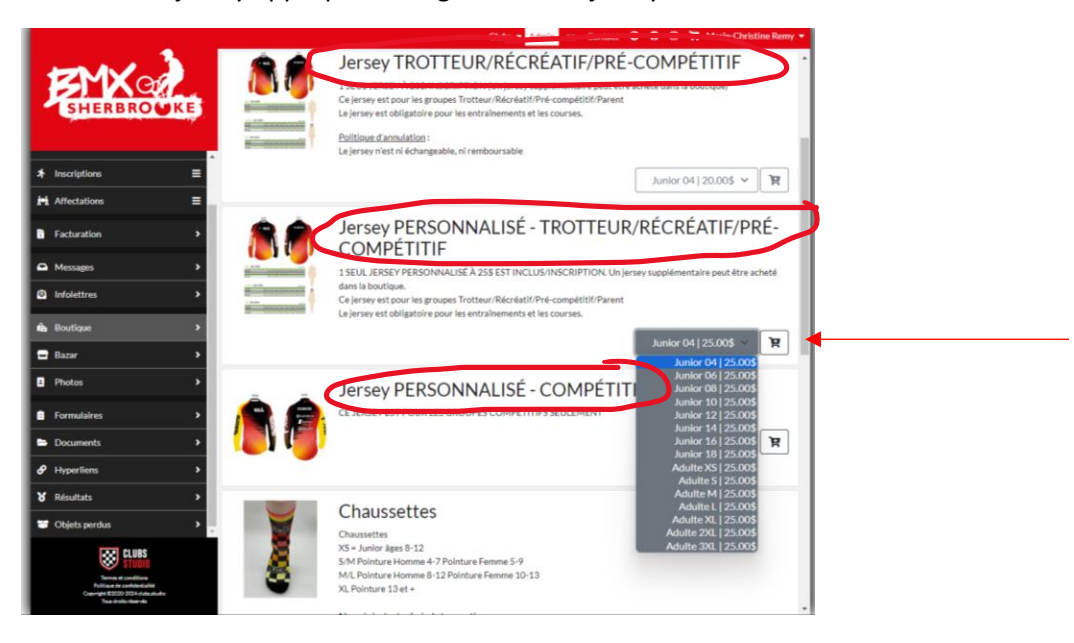

RECHERCHE DE COMMANDITAIRES POTENTIFI S

Si vous choisissez un jersey personnalisé, entrez le nom à inscrire au dos du jersey

|                                                                                                    |                                                                                                    | BMX Sherbrooke | <ul> <li>Admin en Contact E</li> </ul> | econne |
|----------------------------------------------------------------------------------------------------|----------------------------------------------------------------------------------------------------|----------------|----------------------------------------|--------|
| EX                                                                                                  | Certificat cadego de DJ Live Studio<br>Bas de BMX Sherbrooke                                                                                                    |                | 10.00\$                                | ۲      |
| Accueil<br>Profil<br>Familie<br>Inscriptions<br>Facturation                                         | 1. Jersey PERSONNALISÉ - COMPÉTITIF<br>CE JERSEY EST POURLES GROUPES COMPÉTITIES SEULEMENT                                                                            |                | Junior 04   0.00\$ V                   | ۲      |
| Affectations<br>Messages<br>Discussions<br>infolettres<br>Boutique<br>Bazar<br>Photos<br>Répertoire | 1. Je Détails de l'athlète × 1<br>1 SEU J<br>Ceierery Nom à Inscrite sur le Jersey (Bequita)<br>Cancel R<br>1. Jersey RECREATIF/DEVO                                  | )              | Junior 10   5.00\$ 👻                   | Я      |
| Formulaires<br>Documents<br>Liens<br>Résultats<br>Objets perdus                                     | 1 SEUL JERSEY INCLUS INSCRIPTION<br>Ce Jersey est pour les groupes Tratteur Récrétati Dévo Parent<br>Le Jersey est deligatoire pour les entraînements et les courses. |                | Junior 04   0.00\$ 🛩                   | म      |

Dans la boutique, vous pouvez aussi vous procurer des billets pour les tirages et/ou des chaussettes et autres vêtements du Club!!!

| (10000000)                                                                                                    |                                                                                                    |         |
|----------------------------------------------------------------------------------------------------|----------------------------------------------------------------------------------------------------|---------|
| Accuell                                                                                                    | - Billets de tirage - Aidez le Club à atteindre ses objectifs!                                                                                                    |         |
| Profil                                                                                                    | Tirage - 2 chances de gagner! Encouragez BMX Sherbrooke!                                                                                                    |         |
| Familie<br>Inscriptions<br>Facturation<br>Affectations<br>Messages<br>Discussions<br>Infolettres<br>Boutique<br>Bazar<br>Photos | GRAND PRIX VALEUR DE PLUS DE 10005 - TIRAGE 1er MAI 2023<br>Milea au point de baies & milea au point majeure gravultes de Techsport<br>Certitata cadeau de Nation Tibuluit<br>Certitata cadeau de la Minicon susse i le Aposto<br>Confrect cadeau de la Minicon<br>Certitata cadeau de Lordre Energistique & Arts Martiaux<br>Inscription gratuite au Certre Energistique & Arts Martiaux<br>Certitata cadeau de la Vinis porto des Ataliens de Danielle<br>Certificat cadeau de la Vinis Richesses<br>Tasses réutilisables & Cadé au Califucción<br>Castiquet et bais de Strasse Richesses<br>Tasses réutilisables & Cadé au Califucción<br>Casquette et bais de Norther Shert Provie<br>PANIER-CADEALXY - VALEUR DE 5005 - TIRAGE 15 Avril 2023 |         |
| Répertoire                                                                                                    | Mise au point de base & mise au point majeure gratuites de Techsport<br>Certificat cadeau de Illusion                                                                                                    |         |
| Formulaires<br>Documents<br>Liens<br>Résultats                                                                                  | Certificat cadeau du Coin d'Italie<br>Certificat cadeau de la Brasseie l'environt<br>Certificat Cadeau des Varias Richesses<br>Tasses réutifisables & Café du Catrucino<br>Déguntation pour 2 personnes des vignobles La Halte des Pélerins<br>Certificat cadeau de DJ Live Studio                                                                                                    |         |
| Objets perdus                                                                                                    | Bas de BMX Sherbrooke                                                                                                    | 10.00\$ |
|                                                                                                    | 1. Jersey PERSONNALISÉ - COMPÉTITIF                                                                                                    |         |

Cliquez ensuite sur **PASSER À LA CAISSE** 

| 超      | X         |                                                                                                    | 🐂 Passer à la caisse 🛐 |  |
|--------|-----------|----------------------------------------------------------------------------------------------------|------------------------|--|
| Асси   | Boutique  |                                                                                                    |                        |  |
| Profi  |           |                                                                                                    |                        |  |
| Fami   | le l      |                                                                                                    |                        |  |
| - unit | atlans    | - Billets de tirage - Aidez le Club à atteindre ses objectifs!                                                                      |                        |  |
| Inscr  | ptions    | Tirase - 2 chances de sastner l'Encourasez BMX Sherbrooke!                                                                          |                        |  |
| Factu  | ration    |                                                                                                    |                        |  |
| Affec  | tations   | GRAND PRIX VALEUR DE PLUS DE 10005 - TIRAGE 1er MAI 2023<br>Mire au point de base 6 mire au point maleure gratuites de Techenort    |                        |  |
| Mess   | ages      | Certificat cadeau de Motos Thibault                                                                                                 |                        |  |
| Discu  | ssions    | Certificat cadeau de Performance NC                                                                                                 |                        |  |
| Infol  | ttres     | Corret cadeau de la microbrasserie Hop Station<br>Certificat cadeau de illusion                                                     |                        |  |
| Bout   | que       | Certificat cadeau du Coin d'Italie                                                                                                  |                        |  |
| Beat   | 4         | Inscription gratuite au Centre Energétique & Arts Martiaux<br>Certificat nour 2 entrées gratuites à la numetrack intérieure du CNCR |                        |  |
| Baza   |           | Coffret cadeau gelée de vin & porto des Ateliers de Danielle                                                                        |                        |  |
| Phot   | is        | Certificat cadeau de la Brasserie Fleurimont                                                                                        |                        |  |
| Répe   | toire     | Tasses réutilisables & café du Caffuccino                                                                                           |                        |  |
| Form   | ulaires   | Casquette et bas de BMX Sherbrooke                                                                                                  |                        |  |
| Docu   | ments     | PANIER-CADEAUX - VALEUR DE 500\$ - TIRAGE 15 Avril 2023                                                                             |                        |  |
| Liens  |           | Mise au point de base & mise au point majeure gratuites de Techsport                                                                |                        |  |
| Résu   | tats      | Certificat cadeau de Illusion<br>Certificat cadeau du Coin d'Italie                                                                 |                        |  |
| Obie   | e pardue  | Certificat cadeau de la Brasserie Fleurimont                                                                                        |                        |  |
| Obje   | a per una | Certificat Cadeau des Vrales Richesses                                                                                              |                        |  |
|        |           | Dégustation pour 2 personnes des vignobles La Haite des Pèlerins                                                                    |                        |  |
|        |           | Certificat cadeau de DJ Live Studio                                                                                                 |                        |  |
|        |           | Bas de Biviy zuelbrooke                                                                                                    |                        |  |
| 4      |           |                                                                                                    | ·····                  |  |

# Vérifiez les informations (le cours, la grandeur du jersey, etc.) et cliquez sur **CONFIRMER LA COMMANDE**

|                                                                                                    | # Produit BMX Sherbr                                                                                                    | rooke • Admin en C<br>Palements | ontact Déconnexio<br>Prix | nn . Il est possible d'obtenir un remboursement après le 1er juin en raison d'une incapacité physique de poursuivre la<br>ssure ou maladie (certificat médical ou pièces justificatives requis). La demande de remboursement doit être envoyée                                       |
|----------------------------------------------------------------------------------------------------|----------------------------------------------------------------------------------------------------|---------------------------------|---------------------------|----------------------------------------------------------------------------------------------------|
| EX                                                                                                    | 1 2. Récréatif 10 ans et + Lundi & Mercredi<br>Remy, Arielle<br>Agreends et amélione les techniques de BMX de course pour le pratiquer de façon récréative<br>EFCC EDFUI MOIT les suis execusions es avoir le saura reandre mon temps pour Nan anorande les techniques.                                                                                                    | 01-02-2023 100%                 | 275.00\$ ×                | ivants Tincident. Einscription sera remboursée au prorata de son usage. Les frain non-remboursables s'appliquent.<br>LÉVUE OU EN CAS DE PLUIE Advenant une situation imprévue ou en cas de pluie, le Club BMX Sherbrooke se<br>d'annuler un entraînement, qui ne sera pas remboursé. |
| Accuell<br>Profil<br>Familie                                                                                       | EPPCE POINT NOT Plant companion or provide 18000 A react period e montaining poor demagnetism real incliniques.<br>2X Semaine: Les lunds 19h15 à 20h15 & mercredis 18000 à 19h00<br>"Frais non résident obligatorie ionsqu'applicable<br>"La port dai persever eto digatorio en des entraînements et des courses. Le jensev est inclus avec l'inscription. Des frais de 55<br>Sapellavent pour un interpre personnalité. Procédez à la boutique via le portail pour commander le jensev.<br>1 a la ronc de la ECIX est rehienter.                                                                                                    |                                 |                           | Sour-total 300.005<br>TTPS (50.001%) 0.005<br>TVQ (9.973%) 0.005<br>Total (CAD) 300.005                                                                                                    |
| Inscriptions                                                                                                    | 2 Frais annuel                                                                                                    | 01-02-2023 100%                 | 25.00\$                   | Les palements programmés seront automatiquement débités de la carte de crédit utilisée pour le palement initial.                                                                                                    |
| Facturation<br>Affectations<br>Messages<br>Discussions<br>Infolettres<br>Boutique<br>Bazar<br>Photos<br>Répertoire | Politikeut diamulation:<br>POLITIQUE DIANNULATION ET DE REMBOURSEMENT Pour annuler votre inscription/location, vous devez nous faire parvenir une<br>demande par curriel à infolghemotherbrooknorg FRAIS NON-REMBOURSABLES • Les frais d'aquipement (lerser) de 605: Le jersey<br>est inclus avec l'inscription. Le port du jersey est obligatoire pour les entraînements et le courses. Le jersey rist et échangealle, ni<br>remboursable, i de rais d'administration de 255 - Les frais d'affilicite de 255 Dirocription ser emboursable au portait de son usage.<br>Le calcul du remboursabent sera effectué a partir de la date de réception du courriel demandant l'annulation de finacription. Tout<br>montant de moin de 155 ne sera pas remboursA aucu embande de remboursement ne san accedé paris les Ojulan de fancer les<br>cours. Cependant, il est possible d'obtenir un remboursaben par portat de son usage.<br>Le salano soit par subjects fonctiones par emboursA aucu explica bent des de reception. Tout<br>in tour encade de la course de la course de l | 0                               |                           | CONFIRMER LA COMMANDE                                                                                                    |
| Formulaires                                                                                                    | 3 7. Matine BMX<br>Remy, Arielle<br>Apprends et améliore les techniques de BMX de course pour le pratiquer de l'açon récréative                                                                                                    | 01-02-2023 100%                 | 200.005 😠                 |                                                                                                    |
| Liens                                                                                                    | Pour les jeunes de 7 à 12 ans<br>1X semaine (mercredi) pour un total de 8 mercredis                                                                                                    |                                 |                           |                                                                                                    |
| Résultats                                                                                                    | 9h à 12h                                                                                                    |                                 |                           |                                                                                                    |
| Objets perdus                                                                                                    | *Frais non-résident obligatoire lorsqu'applicable<br>*La port du jersey est obligatoire lors des entrainements et des courses. La jersey est inclus avec l'inscription. Des frais de 55<br>s'appliquent pour un jersey personnalité. Procédez à la boutique via le portail pour commander le jersey.<br>*La licence de la FQSC est obligatoire.                                                                                                    |                                 |                           |                                                                                                    |
|                                                                                                    | 4 ELocation: BMX Grandeur JUNIOR Lundi & Mercredi<br>Remy, Artelia                                                                                                    | 01-02-2023 100%                 | 120.005 😠                 |                                                                                                    |

## VOILÀ, VOUS ÊTES INSCRIT! VOUS DEVEZ MAINTENANT VOUS PROCURER **LA LICENCE DE LA FQSC** (OBLIGATOIRE)

Sur le site Web du Club, cliquez sur **LICENCE FQSC** 

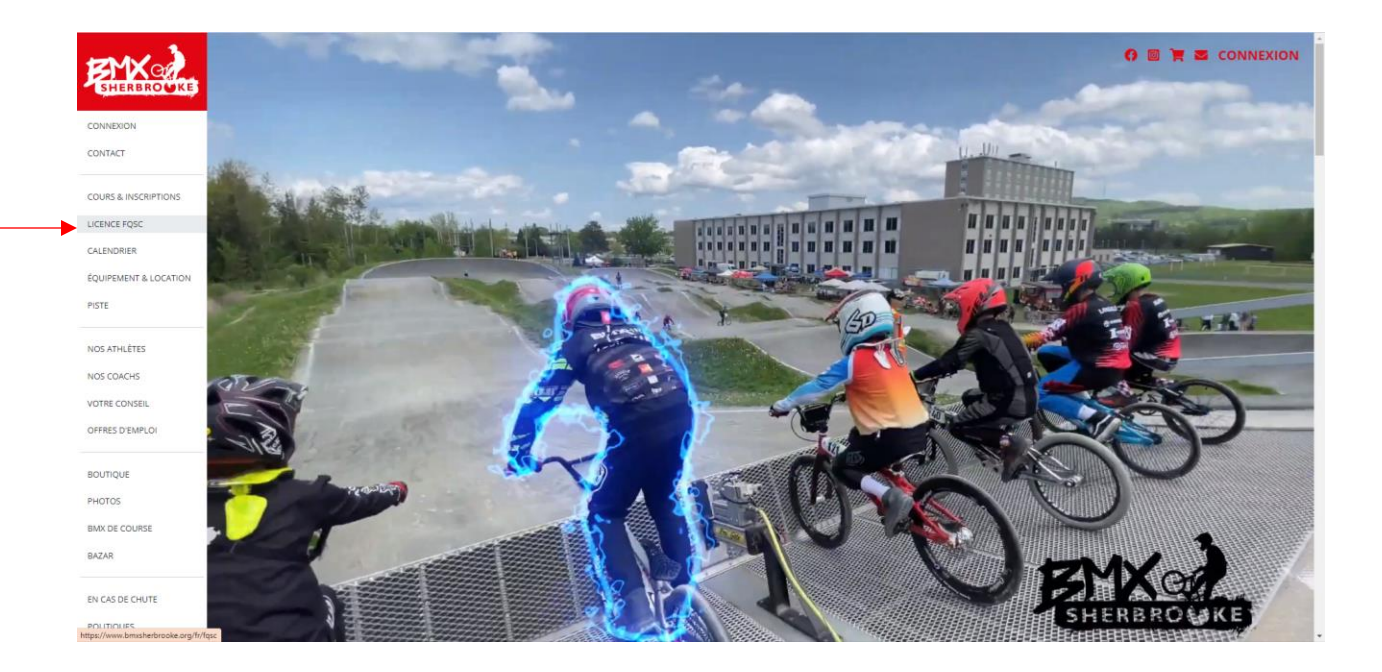

#### Lisez les informations concernant la licence

## Cliquez ensuite sur ACHETER LA LICENCE

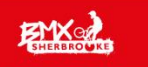

#### ADHÉSION À LA FQSC OBLIGATOIRE

Avant de vous inscrire au Club, vous devez OBLGATOIREMENT añtérer à la FQSC. Les licences de la FQSC comportent une couverture d'assurance responsabilité civile et accident. Alles sur fysc.net et remplissez le formulaire. Vous aurez besoin du numéro FQSC du membre lors de l'inscription en ligne pour le Club.

#### **†** LICENCE RÉCRÉATIVE (RÉGIONALE)

- Licence Vélo-Trotteur: Ce type de licence permet de prendre part aux entrainements du club et à toutes les courses de BMX sanctionnées par la FQSC, mais seulement dans la catégore vélo-trotteur.
   Niveau Régional: Ce type de licence permet de prendre part aux entrainements du club, aux courses locales et courses régionales.

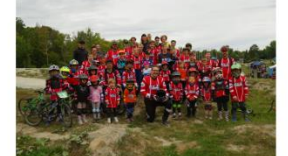

#### **+** LICENCE COMPÉTITIVE (CHALLENGE)

- Ce type de licence permet de prendre part aux
- Ce type de licence permet de prendre part aux entralamements du club et à toutes les courses de BMX sanctionnées par la RSQE, TACC et TICI Sport : Pilotes débulants à intermédiaires. Tous les nouveaux courses prenant part aux épenuves du circuit provincial de la Coupe du Québec de BMX devont faire ebigatoriement les deux prenires années dans la catégore sport. Expert : Athletes ayant quelques années d'expérience de compétition et qui coursent au riveau provincial. Junior Devéopment Garcon, Pilotes de 14.15-16 ans experts. Les 13 ans Experts seront intégrés dans la catégore i 11-14 ans (11r y a pilotes de 14.15-16 aux experts. Les 13 ans Experts seront intégrés dans la catégore 11-14 ans (11r y a pilotes de 14.15-16 ans. Les filles de 14 ans pouront integre la catégorie Junior Dévéoppement faux moment, ce changement de catégore esta de dimit. La catégorie 13-14 ans reste couverts.
- Voir règlement de la FQSC pour plus d'info Règlements
  BMX

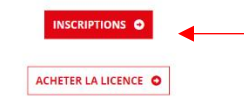

## Sur le site de la FQSC, cliquez sur DÉBUTER **VOTRE PRISE D'ADHÉSION EN LIGNE**

#### ADHÉSION MEMBRE ET AFFILIATION

Pour les membres ou les clubs, il est possible de prendre son adhésion/affiliation annuelle de 2 manières différentes

1. Soit en ligne (nouvelle procédure) : via notre site internet (par carte de crédit Visa ou MasterCard) : Désactivez l'extension AdBlock. Prévoir un délais de 2 à 5 jours ouvrables pour recevoir la licence virtuelle.

Dans le cas d'une 1ère adhésion

Lire le document d'aide :Procédures

- Pour ceux qui ont déjà été membre FQSC
- Merci de ne pas créer de nouveau compte membre
- Utiliser le même que les années précédentes.
- Cliquer << mot de passe oublié >> pour récupérer votre code d'usager ainsi que le mot de passe.
- Pour les clubs, vous devez créer un compte club en 2023.

Pour toutes questions télécharger le document suivant :Procédures

#### DÉBUTER VOTRE PRISE D'ADHÉSION EN LIGNE

2. Soit en complétant le formulaire papier et le faire parvenir par la poste à la FQSC. (frais de 5\$ / licence)

#### ASSURANCES

Pour obtenir de l'information sur la couverture d'assurance offerte aux détenteurs d'une licence de la FQSC, veuillez vous référer à la page assu